## 實踐軟體雲操作手冊-iOS

一、安裝 VMware Horizon client 軟體

1.請先上 App Store 搜尋並安裝 VMware Horizon client 軟體

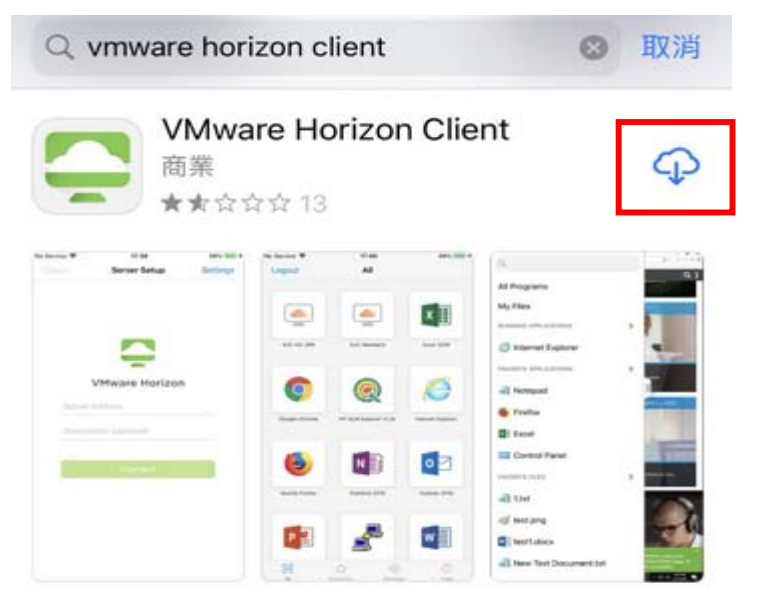

2.開啟 APP,並點選設定\選擇連線設定\憑證驗證模式

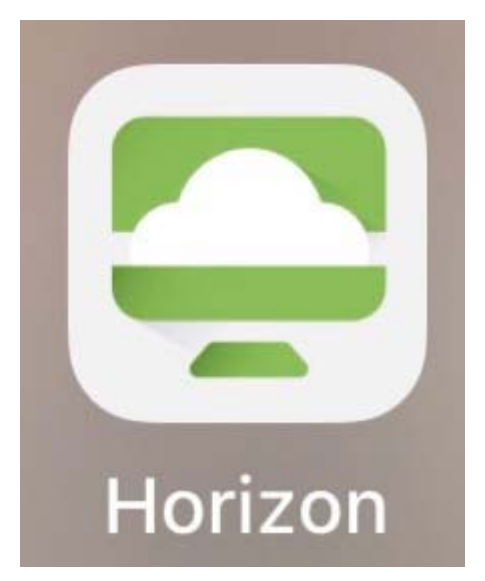

| 設定                              |           |
|---------------------------------|-----------|
| 允許資料共用                          | 開啟 >      |
| 記錄收集                            | 關閉 >      |
| 當機報告                            | 開啟 >      |
| 檔案共用                            | 開啟 >      |
| <sup>連線設定</sup><br>憑證驗證模式 在連線至非 | 未受信任的伺 >  |
| 忽誼飘誼侯式 仕建蘇王7<br>进座 ccl 選頂       | 木安信仕的10 > |
| 运阳 33L 选项                       |           |
| VMware Blast                    | >         |
| 行動數據警告                          | 開啟 >      |
| 衍生認證                            | 關閉 >      |

3.點選「不要驗證伺服器身分識別憑證」

く設定

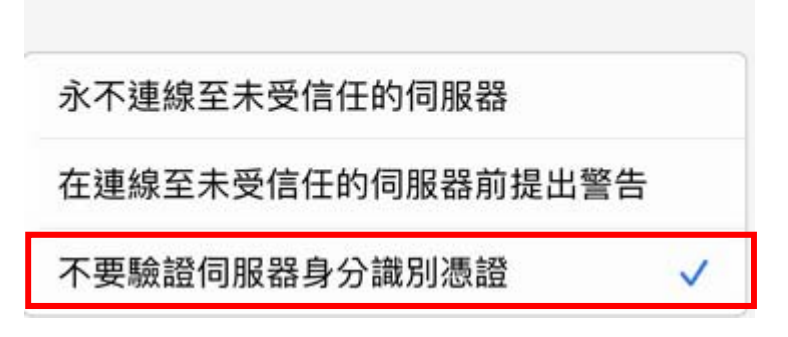

4.回上一層,新增伺服器 IP→210.70.95.194

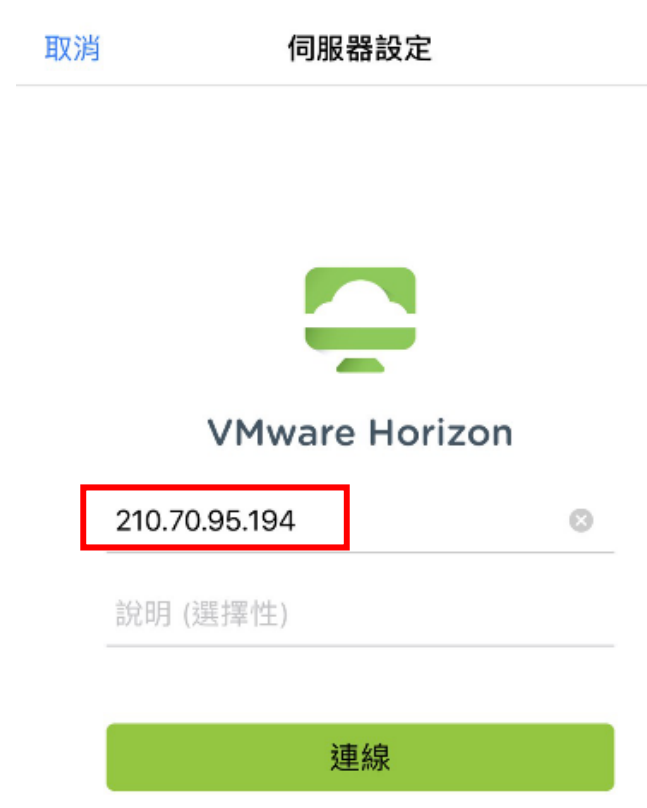

點下面伺服器登入,輸入帳號密碼,<mark>帳號密碼預設皆為校務資訊系統帳號</mark>,首 次登入後會要求更改密碼(ex:校務系統代碼為 1090206,密碼為 1090206)

| 伺服器            | 新增 |
|----------------|----|
| 210.70.95.194  |    |
| 取消             |    |
|                |    |
|                |    |
| VMware Horizon |    |
| 使用者名稱          |    |
| 密碼 "           |    |
|                |    |

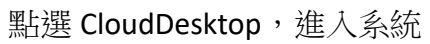

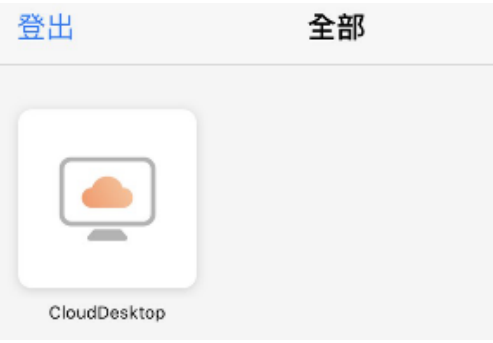

若要登出請點選下圖圖示後再點選插頭圖案即可登出

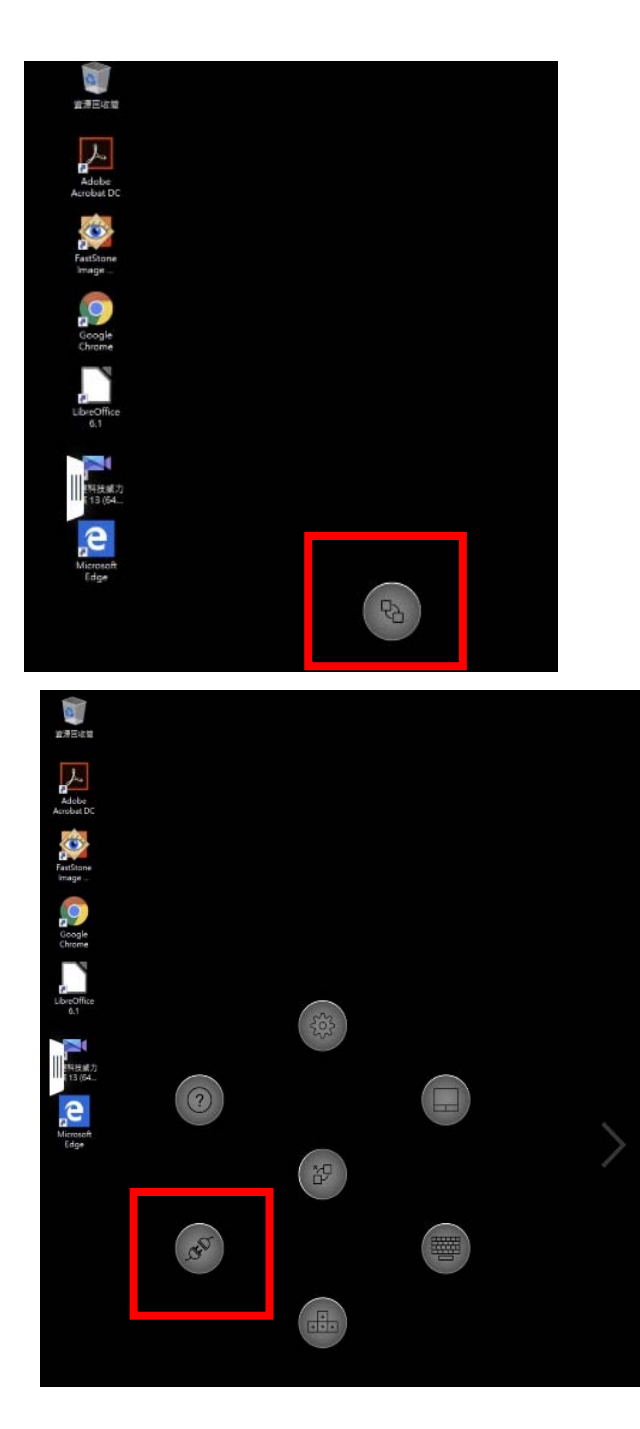